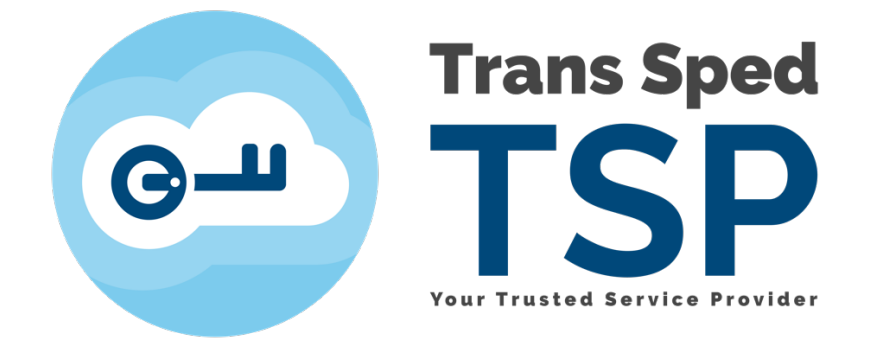

## Ghid semnare fisier .P7S si .P7M

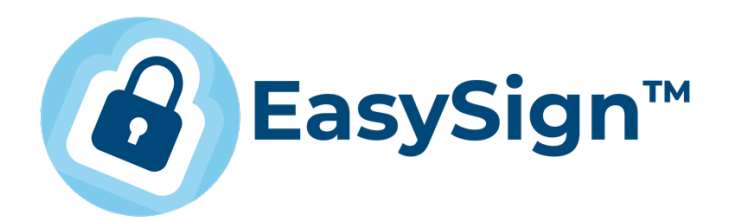

Pentru semnarea unui fisier Excel, cu ajutorul aplicatiei EasySign , in format PKCS#7 se parcurg pasii descrisi mai jos.

**NOTA:** In urma semnarii aplicatia genereaza automat fisiere de tip **".p7m"**. Daca se doreste ca fisierele semnate sa aiba extensia **".p7s"**, **inainte de a incepe procesul de semnare**, se acceseaza meniul **Configurari**, din tabul **Operatii Diverse**, din fereastra principala a aplicatiei:

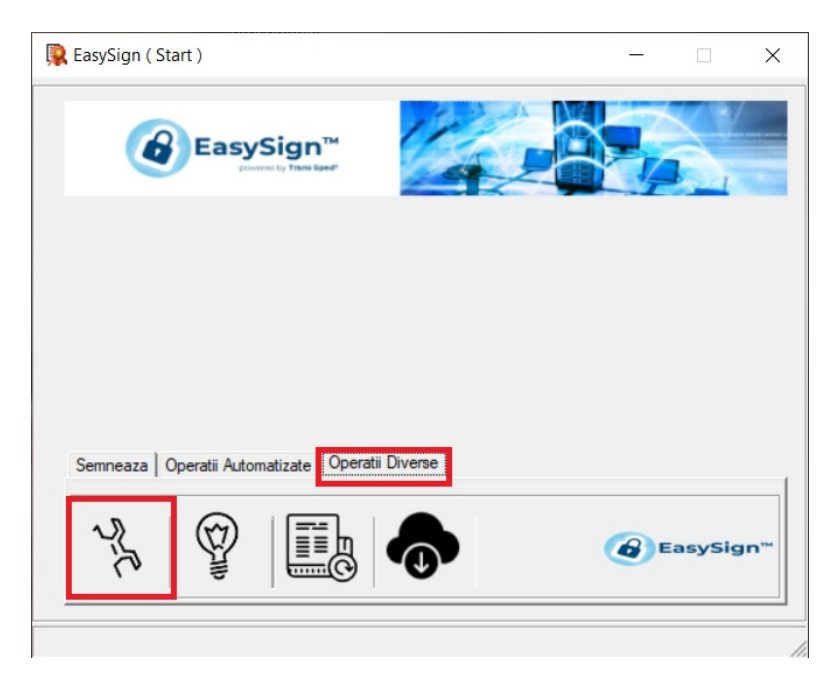

Apoi se bifeaza optiunea Foloseste extensia ".p7s" pentru fisiere semnate si se apasa butonul **Salveaza**:

| General   Internet   Semnatura   Marca temporala   Validare certificat    | e             |             |
|---------------------------------------------------------------------------|---------------|-------------|
| Adauga meniul contextual "Semneaza Document ( Easy                        | Sign )"       |             |
| Deactiveaza campul descriere document din semnatura<br>cu alte aplicatii) | (pentru compa | atibilitate |
| Foloseste aplicatia din browser                                           |               |             |
| Foloseste extensia ".p7s" pentru fisiere semnate                          |               |             |
|                                                                           |               |             |
|                                                                           |               | Inchi       |

Pasii pentru semnare sunt:

1. Se deschide aplicatia EasySign si se selecteaza optiunea Semneaza din fereastra principala:

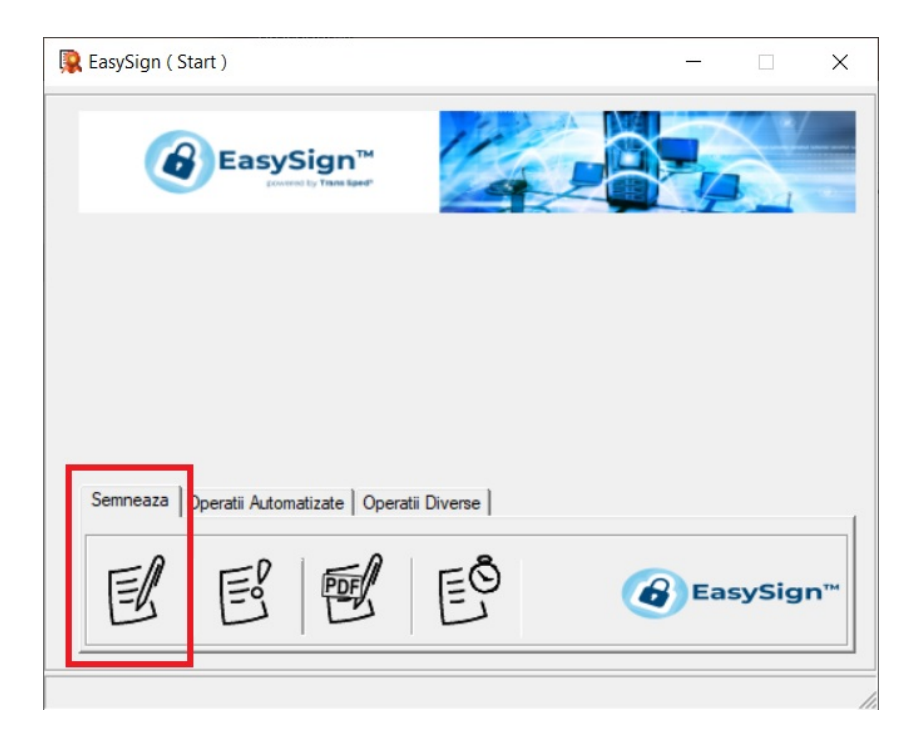

2. Se face click pe folderul galben din dreapta rubricii **Document**:

| EasySig                                                                                                    | gn™       | 12               |                            |                                  | $\leq$                                       | <u>/</u>                                            |
|----------------------------------------------------------------------------------------------------|-----------|------------------|----------------------------|----------------------------------|----------------------------------------------|-----------------------------------------------------|
| and the second second |           |                  |                            |                                  |                                              |                                                     |
|                                                                                                    |           |                  |                            |                                  |                                              |                                                     |
|                                                                                                    |           |                  |                            |                                  |                                              | A                                                   |
|                                                                                                    |           |                  |                            |                                  | •                                            | <u> </u>                                            |
| Cosemnare                                                                                                    | Adauga    | a marca tem      | porala                     | Semnatura d                      | etasata                                      | -                                                   |
|                                                                                                    |           |                  |                            |                                  |                                              |                                                     |
|                                                                                                    |           |                  |                            |                                  |                                              |                                                     |
|                                                                                                    |           |                  |                            |                                  |                                              |                                                     |
|                                                                                                    |           |                  | 0                          |                                  |                                              | 1.1                                                 |
|                                                                                                    |           | 22               | Semner                     | 378                              | In                                           | chide                                               |
|                                                                                                    | Cosemnare | Cosemnare Adauga | Cosemnare Adauga marca tem | Cosemnare Adauga marca temporala | Cosemnare Adauga marca temporala Semnatura d | Cosemnare Adauga marca temporala Semnatura detasata |

3. Se selecteaza documentul ce se doreste a fi semnat si se apasa butonul **Open**:

| Dpen                                                      |                  |                  |                   | ×      |
|-----------------------------------------------------------|------------------|------------------|-------------------|--------|
| $\leftarrow \rightarrow \cdot \uparrow \square$ > This PC | > Desktop > Test | ٽ ~              | Search Test       | Q      |
| Organise 👻 New folder                                     |                  |                  | 8== ▼             | . ?    |
| This PC ^ N                                               | ame              | Date modified    | Туре              | Size   |
| 3D Objects                                                | Test File.xlsx   | 31/01/2020 16:59 | Microsoft Excel W | 9 KB   |
| E Desktop                                                 |                  |                  |                   |        |
| Documents                                                 |                  |                  |                   |        |
| Downloads                                                 |                  |                  |                   |        |
| b Music                                                   |                  |                  |                   |        |
| Pictures                                                  |                  |                  |                   |        |
| Proceduri (192.1                                          |                  |                  |                   |        |
| SharedFolders (1                                          |                  |                  |                   |        |
| Videos                                                    |                  |                  |                   |        |
| Local Disk (C:)                                           |                  |                  |                   |        |
| 🚔 Local Disk (D:) 🗸 🖌                                     |                  |                  |                   | >      |
| File <u>n</u> ame:                                        |                  | ~                | All Files (*.*)   | ~      |
|                                                           |                  |                  | <u>O</u> pen      | Cancel |

4. La rubrica Semnatar se face click pe sageata din dreapta rubricii:

| Document  | c:\users\flavia.vlas sktop\test\test file.xlsx      |
|-----------|-----------------------------------------------------|
| D. Semnat | c:\users\flavia.vlas p\test\test file.xlsx.p7m      |
| Semnatar  |                                                     |
| Optiuni   | Cosemnare Adauga marca temporala Semnatura detasata |
|           |                                                     |

5. Se selecteaza din lista cu certificate disponibile certificatul cu care se doreste a se efectua semnarea:

| EasySign ( | Semneaza document ) —                                                                                                    |      | ×        |
|------------|----------------------------------------------------------------------------------------------------|------|----------|
| (          |                                                                                                    |      |          |
| Document   | c:\users\flavia.vlas sktop\test\test file.xlsx                                                                                                    |      | <u> </u> |
| D. Semnat  | c:\users\flavia.vlas p\test\test file.xlsx.p7m                                                                                                    |      | <b>a</b> |
| Semnatar   |                                                                                                    | -    | <b>1</b> |
| Optiuni    | Flavia-Mirona-AdrTrans Sped Mobile eIDAS QCA G2<br>Flavia-Mirona-AdrTrans Sped QCA G2<br>Confirmare TransTrans Sped QCA G2<br>Flavia-Mirona-AdrTrans Sped Mobile eIDAS QCA G2<br>Licensing Agent ETrans Sped QCA G2 |      |          |
|            | Semneaza 🗙                                                                                                    | Incl | nide     |

6. Apoi se apasa butonul **Semneaza**:

| EasySign ( | Semneaza document ) —                                   | ×  |
|------------|---------------------------------------------------------|----|
| (4         |                                                         |    |
| Document   | c:\users\flavia.vlas sktop\test\test file.xlsx          |    |
| D. Semnat  | c:\users\flavia.vlas p\test\test file.xlsx.p7m          |    |
| Semnatar   | Flavia-Mirona-AdrTrans Sped QCA G2                      | -  |
| Optiuni    | Cosemnare C Adauga marca temporala C Semnatura detasata |    |
|            | Semneaza 🗙 Inchia                                       | de |

7. Daca se utilizeaza un certificat stocat pe un dispozitiv criptografic, aplicatia va solicita PIN-ul dispozitivului:

| IDProtect Verification          | ×      |
|---------------------------------|--------|
| Trans Sped QCA                  |        |
| Enter your User PIN             |        |
|                                 |        |
| □ Change PIN after verification |        |
|                                 | Cancel |

Daca este vorba despre un certificat cu chei criptografice stocate in Cloud, aplicatia va solicita parola pentru semnare(PIN-ul certificatului):

| 🙀 Trans Sped Digital Certificate            | ×    |
|---------------------------------------------|------|
| Introduceti parola pentru semnare (TestES): |      |
|                                             | unta |
|                                             |      |

Si apoi codul OTP transmis utilizatorului prin SMS:

| 🕵 Trans Sped [ | Digital Certificate |              |         | Х       |
|----------------|---------------------|--------------|---------|---------|
|                | Introduceti OTP-    | ul pentru se | emnare: |         |
|                | <b>v</b>            | Accepta      | 8       | Renunta |

Dupa introducerea PIN-ului si respectiv OTP-ului, se apasa butonul Verify sau Accepta.

8. La final utilizatorul primeste un mesaj care confirma ca documentul a fost semnat, se apasa butonul **Accepta**:

| 😰 EasySign ( Mesaj ) |                   | ×       |
|----------------------|-------------------|---------|
| Documentu            | ıl a fost semnat! |         |
|                      |                   |         |
|                      | <b>~</b>          | Accepta |
|                      |                   |         |

9. Fisierul se va regasi in aceeasi locatie din calculator unde se afla si documentul original, si va avea aceeasi denumire, la care s-a adaugat extensia ".p7m" sau ".p7s", in functie de alegerea utilizatorului:

| $\rightarrow$ $\checkmark$ $\uparrow$ $\blacksquare$ > Test |         |                      |                  | ~ Ü             | Search Tes | ;t    |  |
|-------------------------------------------------------------|---------|----------------------|------------------|-----------------|------------|-------|--|
| 1 Quick accord                                              | ^       | Name                 | Date modified    | Туре            | Size       |       |  |
|                                                             |         | Test File.xlsx       | 31/01/2020 16:59 | Microsoft Excel | W          | 9 KB  |  |
|                                                             | <u></u> | 🖳 Test File.xlsx.p7m | 31/01/2020 17:18 | PKCS7 Signed N  | 1es        | 11 KB |  |
|                                                             | <u></u> |                      |                  |                 |            |       |  |
|                                                             |         |                      |                  |                 |            |       |  |
| Certificate Revocation                                      | ~       |                      |                  |                 |            |       |  |
| GSK                                                         |         |                      |                  |                 |            |       |  |
| New folder                                                  |         |                      |                  |                 |            |       |  |
| New stuff                                                   |         |                      |                  |                 |            |       |  |
|                                                             |         |                      |                  |                 |            |       |  |
|                                                             |         |                      |                  |                 |            |       |  |
| S This PC                                                   |         |                      |                  |                 |            |       |  |
| 3D Objects                                                  |         |                      |                  |                 |            |       |  |
| E. Desktop                                                  |         |                      |                  |                 |            |       |  |
| Documents                                                   |         |                      |                  |                 |            |       |  |
| 🖊 Downloads                                                 |         |                      |                  |                 |            |       |  |
| Music                                                       |         |                      |                  |                 |            |       |  |
| Pictures                                                    | ~       |                      |                  |                 |            |       |  |

| 📕   🛃 📮   Test                                                                                                    |                  |                                                                                                    |                                                       |                    | - 🗆                   | ×   |
|----------------------------------------------------------------------------------------------------|------------------|----------------------------------------------------------------------------------------------------|-------------------------------------------------------|--------------------|-----------------------|-----|
| File Home Share View                                                                                                    |                  |                                                                                                    |                                                       |                    |                       | ~ ? |
| $\leftarrow$ $\rightarrow$ $\checkmark$ $\uparrow$ ] > Test                                                                                                    |                  |                                                                                                    |                                                       | ✓ <sup>™</sup> Sea | arch Test             | P   |
| <ul> <li>← → · · ↑ ▲ · Test</li> <li>✓ Quick access</li> <li>■ Desktop</li> <li>◆ Downloads</li> <li> Documents</li> <li> Pictures</li> <li>▲ Certificate Revocation</li> <li>▲ GSK</li> <li>▲ New folder</li> <li>▲ Test</li> <li>▲ OneDrive</li> <li>▲ This PC</li> <li>▲ Op Drive</li> </ul> | *<br>*<br>*<br>* | Name ^<br>Second Second | Date modified<br>31/01/2020 16:59<br>31/01/2020 18:03 | VO Sea             | Size<br>9 KB<br>11 KB | م   |
| <ul> <li>So objects</li> <li>Desktop</li> <li>Documents</li> <li>Downloads</li> <li>Music</li> <li>Pictures</li> <li>items</li> </ul>                                                                                                    | ~                |                                                                                                    |                                                       |                    |                       |     |